تنظیمات vpn در ویندوز

توجه: لینک دانلود vpn در ویندوز

آموزش اتصال سرویس Cisco (سیسکو) در سیستم عامل ویندوز ۱۰ به شرح زیر باشد

در آموزش سعی شده تمامی مراحل به صورت تصویری وساده ترین شکل ممکن شرح داده شوند ،لطفا آموزش را به ترتیب و قدم به قدم دنبال کنید

لطفا ابتدا برنامه اتصال را از لینک زیر دانلود نمایید:

دانلود نرم افزار Cisco AnyConnect

۱ -پس از دانلود برنامه و نصب آن ، برنامه را اجرا نمایید.

۲ - پس از اجرا مطابق شکل زیر در قسمت خالی آدرس vpn.gmu.ac.ir را وارد نمایید و بر روی کلید Connect کلیک کنید

| S Cisco AnyC | onnect Secure Mobility Client                                 | - 🗆           | $\times$       |
|--------------|---------------------------------------------------------------|---------------|----------------|
|              | VPN:<br>Please enter your username and passw<br>Vpn.gmu.ac.ir | ord.<br>Conne | <b>1</b><br>ct |
| )            |                                                               |               |                |
| · 🗘 🛈        |                                                               |               | cisco          |

۳ -در این قسمت در گزینه Group اساتید و دانشجویان جهت دسترسی به منابع دیجیتال گروه GMU-Library را انتخاب و همچنین در قسمت هسمت ای Username و Password نام کاربری و رمز عبور ویندوز یا اتصال اینترنت تان هست)

| Group:     | GMU-Employee                |
|------------|-----------------------------|
| Username:  | GMU-Employee<br>GMU-Library |
| Password:  |                             |
| .تعلق دارد |                             |

۱۱ -رویت عبارت VPN Connected نشان از اتصال موفق به سرور است.